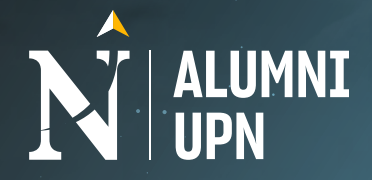

## Participa en el MENTORING ALUMNI

 $\Rightarrow$   $\Rightarrow$   $\Rightarrow$ 

## Conoce cómo:

Ingresa a nuestro portal laboral Empléate UPN, haciendo clic AQUÍ.

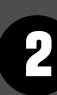

Dar clic al botón "Quiero recibir una mentoría".

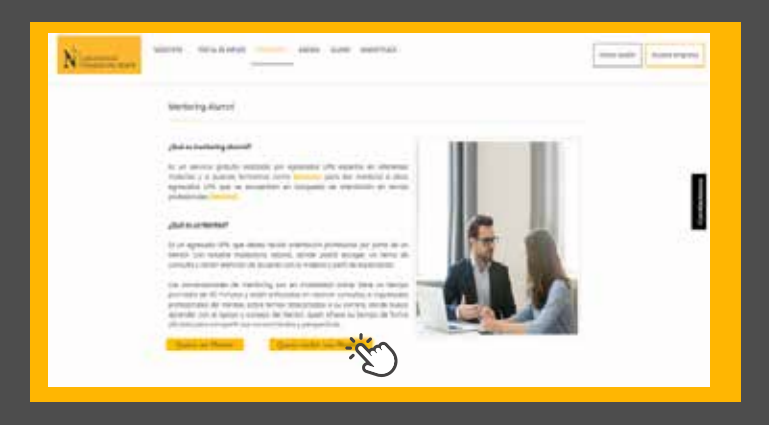

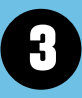

Revisa la Guía del Mentee, selecciona el tema de tu interés profesional o tu carrera con ayuda de los filtros.

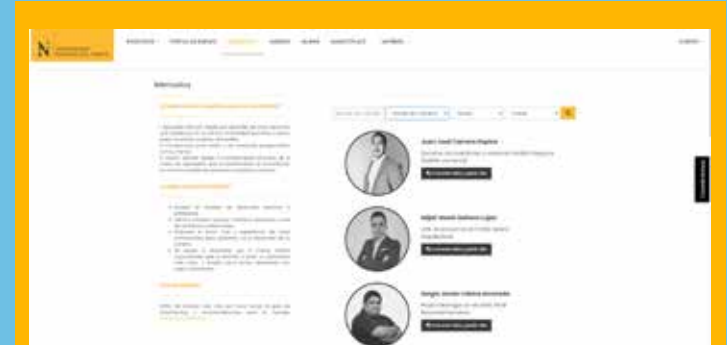

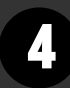

Clic en el botón "pedir cita", sino no te encuentras logeado deberás iniciar sesión o crearte una cuenta nueva con tu DNI.

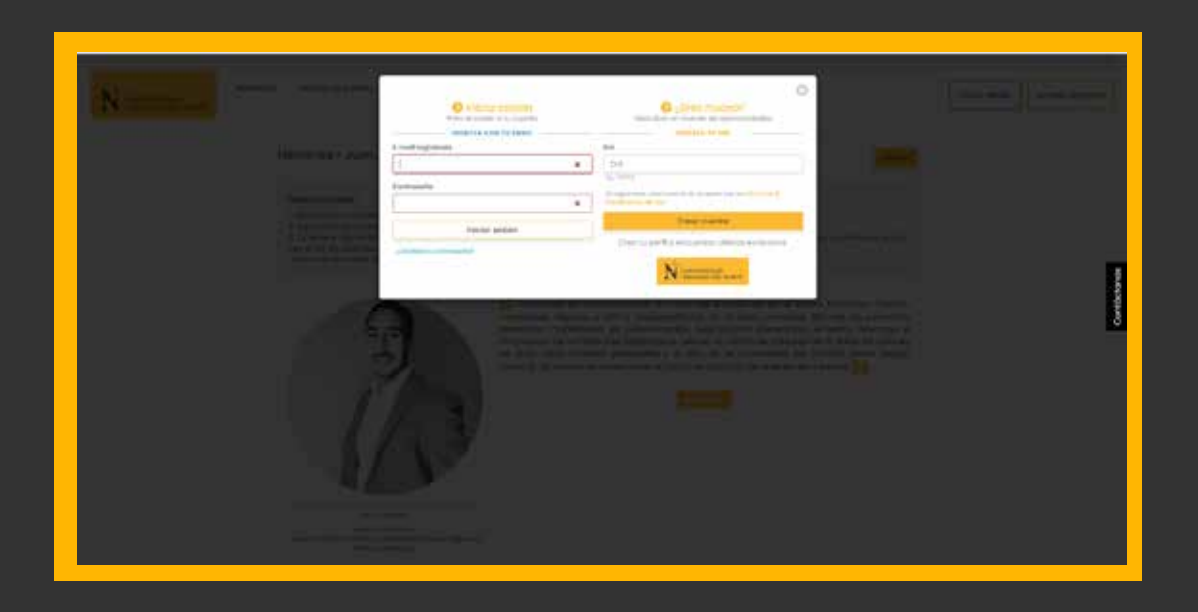

Al iniciar sesión y luego de pedir cita, visualizarás una breve descripción de su experencia y un calendario, donde deberás revisar cuáles son sus fechas y horarios disponibles.

| 1                                                                                           | 1                                                                                            | 13                  |                |                   |                                               |                                                     |  |
|---------------------------------------------------------------------------------------------|----------------------------------------------------------------------------------------------|---------------------|----------------|-------------------|-----------------------------------------------|-----------------------------------------------------|--|
| 1                                                                                           | 1                                                                                            | V                   |                |                   |                                               |                                                     |  |
|                                                                                             |                                                                                              |                     |                |                   |                                               |                                                     |  |
|                                                                                             |                                                                                              | n Brui Inna (       |                |                   |                                               |                                                     |  |
|                                                                                             |                                                                                              | Saloociona un c     | fià com ver la | disponibilitat    | e -                                           |                                                     |  |
| Ristelli .                                                                                  |                                                                                              | Company and         |                |                   |                                               |                                                     |  |
|                                                                                             |                                                                                              |                     |                |                   |                                               |                                                     |  |
| 1.1997253                                                                                   |                                                                                              |                     | -              |                   |                                               |                                                     |  |
| (and a                                                                                      | Later                                                                                        | -                   | 19000<br>1000  |                   | -                                             | -                                                   |  |
| teringe<br>I                                                                                | 1.000<br>2.000                                                                               |                     |                |                   |                                               | -                                                   |  |
| tering:                                                                                     | 1                                                                                            |                     | -              | 1                 |                                               | -                                                   |  |
| teriter<br>1<br>1                                                                           | 1000<br>2<br>1<br>1                                                                          | 3<br>8<br>9         |                | (a)<br>(a)<br>(a) |                                               | 1                                                   |  |
| terip<br>t                                                                                  | 1<br>1<br>1<br>1                                                                             |                     |                |                   | 8<br>8<br>8<br>8<br>10<br>10<br>10<br>10      | -                                                   |  |
| 1<br>1<br>1<br>1<br>1<br>1<br>1<br>1<br>1<br>1<br>1<br>1<br>1<br>1<br>1<br>1<br>1<br>1<br>1 | 11<br>2<br>1<br>1<br>1<br>1<br>1<br>1<br>1<br>1<br>1<br>1<br>1<br>1<br>1<br>1<br>1<br>1<br>1 | 8<br>10<br>10<br>10 | -              | 1                 | 10000<br>1000<br>1000<br>1000<br>1000<br>1000 | 101445<br>1<br>1<br>1<br>1<br>1<br>1<br>1<br>1<br>1 |  |

6

Al seleccionar un horario, te solicitará completar tu celular y tema de mentoría, finalmente, clic en el botón "Enviar".

|         |        | Seleccione un                                                                                                    | plin perce ver la | dipinkitas      | i.  |       | Releccione la huma | • |
|---------|--------|----------------------------------------------------------------------------------------------------|-------------------|-----------------|-----|-------|--------------------|---|
| April . | 1      | (and the second second s |                   |                 |     |       | 101104             |   |
| -       | -      | -                                                                                                    | -                 | -               | -   | -     |                    |   |
| 1       | 4      | 181                                                                                                    | 14                | 161             |     | 141   |                    |   |
| 121     | 100    | 12                                                                                                    | - 22              | 14              |     | 129   |                    |   |
|         |        | - 10                                                                                                    | -                 | -11-            |     | - 11  |                    |   |
| 100     | - 20-  | - 51                                                                                                    | 100               | - 10            | -   | - 18- |                    |   |
| -       | 1.00.2 | 14                                                                                                    | 14                | 100             |     | 1.04  |                    |   |
| .48     | (38)   | 1.00                                                                                                    |                   |                 |     |       |                    |   |
|         |        |                                                                                                    | Pedr              | cita de 17100 s | the |       |                    |   |
|         |        |                                                                                                    | -                 | -               |     |       |                    |   |
|         | -      |                                                                                                    | -                 |                 |     |       |                    |   |

## Automáticamente recibirás en tu correo el link de conexión al que solo podrás conectarte el día y hora exacta de la reunión con el Mentor.

| la actualizado una reunion                                                                      |                                                                                                    |   |
|-------------------------------------------------------------------------------------------------|----------------------------------------------------------------------------------------------------|---|
| eate UPN +emplesteupn@reqlut.com+<br>ni +                                                       | (IIIP vie, 23 jul 9:25 (hace 18 dias)                                                                                           | ☆ |
| NUNVERSIONO<br>PRIVADA DEL NOATE                                                                | Reunión registrada en Sala                                                                                                    |   |
| Hola Maria Julia Vásquez Sanchez,                                                               |                                                                                                    |   |
| Te informamos que se ha registrado una reunión                                                  | para tu mentoria                                                                                                    |   |
| La reunión está programada para el 26-07-2021 1<br>advisor/schedule/attend/8f424f6c4fc66b4ee5f1 | 2:00. La reunión será realizada en https://empleate.upn.edu.pe/<br>05ebab4ce2c422ca779b, por favor ingresa a la hora indicada . |   |
| Atentamente                                                                                     |                                                                                                    |   |